Instructivo

# Accidente Laboral y Enfermedad Profesional

07 de Octubre, 2017

ID: GI-I-023

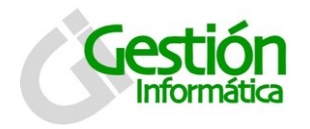

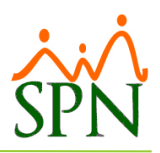

# Contenido

| 1. | Accio | lente de trabajo o Enfermedad Profesional2                 |
|----|-------|------------------------------------------------------------|
|    | 1.1   | Concepto2                                                  |
|    | 1.2   | Notificar un accidente de trabajo2                         |
|    | 1.3   | Notificar un accidente en el trayecto:                     |
|    | 1.4   | En caso de muerte por accidentes en el trabajo:2           |
|    | 1.5   | Notificar una Enfermedad Profesional:                      |
|    | 1.6   | ¿Cuáles son los riesgos que cubre el SRL?2                 |
|    | 1.7   | ¿Cuáles riesgos no cubre el SRL?                           |
|    | 1.8   | Pago del Subsidio                                          |
| 2. | Oper  | ación en SPN4                                              |
|    | 2.1   | Escenario Practico4                                        |
|    | 2.1.1 | Pestaña Registro                                           |
|    | 2.1.2 | Pestaña Análisis                                           |
|    | 2.3   | Licencias para Accidente Laboral y Enfermedad Profesional7 |
|    | 2.4   | Descripción Funcional9                                     |
|    | 2.4.1 | Registro de licencias por AT/EP10                          |
|    | 2.4.2 | Documentos probatorios11                                   |
|    | 2.4.3 | Reporte12                                                  |
| 3. | Alter | nativas de impacto en la nómina con SPN13                  |
|    | 3.1 0 | Dpción A13                                                 |
|    | 3.2 0 | Dpción B                                                   |

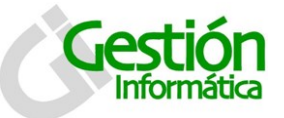

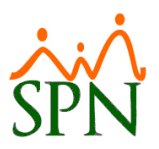

# 1. Accidente de trabajo o Enfermedad Profesional

#### 1.1 Concepto

Al empleador le corresponde reportar las notificaciones de Accidentes de Trabajo (AT) y de Enfermedades Profesionales (EP) a la entidad competente, que es la Administradora de Riesgos Laborales Salud Segura (ARLSS). La notificación debe ser realizada dentro de las 72 horas hábiles, contando a partir del evento. Para hacer las notificaciones, los requisitos son los siguientes:

#### 1.2 Notificar un accidente de trabajo

- Llenar correctamente el formulario de ATR-2 firmado y sellado por el o la Encargada de Recursos Humanos de la empresa y su jefe inmediato.
- Certificado médico original.
- Fotocopia de la cédula de identidad y electoral.

#### 1.3 Notificar un accidente en el trayecto:

- Llenar correctamente el formulario de ART-2 firmado por el o la Encargada de Recursos Humanos de la empresa y su jefe inmediato.
- Certificado médico original.
- Fotocopia de la cédula de identidad y electoral.
- Acta Policial certificada en el destacamento más cercano donde ocurrió dicho accidente.

#### 1.4 En caso de muerte por accidentes en el trabajo:

- Formulario ATR-2.
- Certificado Médico Original.
- Acta de defunción.
- Carta de reclamación de los interesados.
- Actas de Nacimiento de los hijos menores del afiliado fallecido.
- Acta de Matrimonio (si son casados).
- Acta de Notoriedad (cuando no sea casado).

#### 1.5 Notificar una Enfermedad Profesional:

- Llenar correctamente el formulario de EPR-1 firmado y sellado por el o la Encargada de Recursos Humanos de la empresa y su jefe inmediato.
- Certificado médico original.
- Fotocopia de la cédula de identidad y electoral.

#### 1.6 ¿Cuáles son los riesgos que cubre el SRL?

• Toda lesión corporal o estado mórbido sufrido durante el tiempo y en el lugar del trabajo.

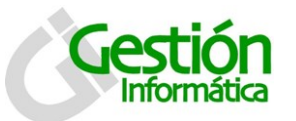

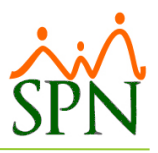

- Los accidentes de tránsito (AT) ocurridos a consecuencia de tareas encomendadas por el empleador, aún distintas a la profesión u ocupación del trabajador.
- Accidentes en actos de salvamentos, cuando tengan conexión con el trabajo.
- Accidentes de tránsito y en trayecto dentro de la ruta y horario de trabajo.
- Enfermedades profesionales cuya causa directa provenga de la profesión o el trabajo que realiza la persona.

#### 1.7 ¿Cuáles riesgos no cubre el SRL?

- Los accidentes en tránsito y trayecto fuera de la ruta y de la jornada de trabajo.
- Accidentes que ocurran en estado de embriaguez o bajo la acción de algún narcótico o droga enervante, salvo prescripción médica.
- Los daños debido al dolo y/o imprudencia temeraria del trabajador accidentado.
- Resultado de un daño intencional del propio trabajador o de acuerdo con otra persona, o el empleador.
- Fuerza mayor extraña al trabajo.

#### 1.8 Pago del Subsidio

- Se otorgará subsidio diario o semanal, si se produce incapacidad temporal. Deberá realizarse a partir del cuarto día de incapacidad para el trabajo, certificada por los médicos autorizados por el Colegio Médico Dominicano y Certificados por la Sociedad de Medicina Ocupacional para esto y se mantendrá hasta que el trabajador haya recuperado su capacidad de trabajo o se haya fijado el grado de discapacidad permanente. Este subsidio diario o semanal por incapacidad temporal será equivalente al 75% del salario medio de base del asegurado y al 75 % si se encuentra hospitalizado.
- El pago del subsidio diario semanal por incapacidad temporal se hará hasta un máximo de 52 semanas. Treinta días (30) antes de cumplirse la incapacidad temporal, si el trabajador no lograra la recuperación y su incorporación al trabajo, se realizará una evaluación por la Junta evaluadora propuesta por la ARLSS y validada por la Superintendencia de Riesgos Laborales para estos fines, quienes certificarán la discapacidad permanente en sus diferentes grados, de acuerdo a lo establecido en los artículos: 194, 195 y 196 de la Ley 87-01.

| TIPO                   | COBERTURA ARL | COBERTURA EMPLEADOR |
|------------------------|---------------|---------------------|
| Accidente de trabajo   | 75%           | 25% No obligatorio  |
| Enfermedad Profesional | 75%           | 25% No obligatorio  |

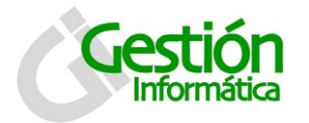

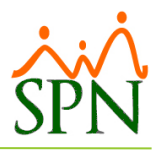

## 2. Operación en SPN

#### 2.1 Escenario Práctico

Para registro de Accidente Laboral o Enfermedad Profesional se debe acceder por la siguiente ruta a la pantalla de Lesiones

| <u>A</u> cción Personal | Seguridad Ocupacio | nal Administración Autoservicio Modelos Bl Sus Opciones |
|-------------------------|--------------------|---------------------------------------------------------|
|                         | Registros 🔸        | Record candidatos/posibles empleados                    |
|                         | Parámetros 🕨       | Record de empleados                                     |
|                         | Reportes 🕨         | Visitas o consultas médicas                             |
|                         |                    | Registro de lesiones                                    |
|                         |                    | Pruebas de laboratorio                                  |
|                         |                    | Embarazadas 🕨                                           |
|                         |                    | Control de medicinas                                    |
|                         |                    | Programación de Consultas                               |

En esta ventana se registra todas las lesiones que puedan haber sufrido los empleados. Inicia en la pantalla de consulta donde se puede realizar la búsqueda por los criterios:

| Todos                | ID     | Código Empleado | Nombre |
|----------------------|--------|-----------------|--------|
| Tiempo en la empresa | Medico | Tipo Accidente  | Causa. |

| ፈ Lesion | es                                                |                                  |       |                | - • •  |  |  |  |
|----------|---------------------------------------------------|----------------------------------|-------|----------------|--------|--|--|--|
| 0pcion   | es                                                |                                  |       |                |        |  |  |  |
|          | 📄 Nuevo 🗐 Guardar 🗙 Eliminar 🎒 Imprimir 🧕 Vista 🚺 |                                  |       |                |        |  |  |  |
| Cor      | isulta 📔 📝                                        | <u>R</u> egistro 🛛 🖾 Analisis    |       |                | 1      |  |  |  |
| Busque   | eda Por<br>inar con Fech                          | ■<br>a Registro Desde 01/07/2016 | Hasta | 26/07/2016 र   | Buscar |  |  |  |
| ID       | Numero                                            | Nombre Empleado                  | Fecha | Tipo Accidente | C.     |  |  |  |
|          |                                                   |                                  |       |                |        |  |  |  |

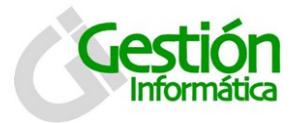

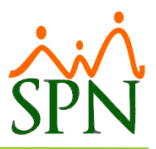

Para iniciar con el registro de un Accidente Laboral, hacer clic en el botón "Nuevo" y completar los datos de la pestañas registro y análisis, luego hacer clic en guardar al terminar con el registro de datos.

#### 2.1.1 Pestaña Registro

| ፈ Lesiones                                            |                     |  |  |  |  |  |
|-------------------------------------------------------|---------------------|--|--|--|--|--|
| Opciones                                              |                     |  |  |  |  |  |
| 📗 🗋 Nuevo 📮 Guardar 🗙 Eliminar 🛛 🚑 Imprimir 🔯 Vista 🕼 |                     |  |  |  |  |  |
| 💯 <u>C</u> onsulta 📝 <u>Registro</u> 📓 Analisis       |                     |  |  |  |  |  |
| DATOS DEL EMPLEADO                                    | DATOS DEL ACCIDENTE |  |  |  |  |  |
| Codigo Nuevo                                          | Tipo Accidente      |  |  |  |  |  |
| Cédula Fecha 26/07/2016 -                             | Descripcion         |  |  |  |  |  |
| Empleado 0                                            |                     |  |  |  |  |  |
| Departamento                                          |                     |  |  |  |  |  |
| Supervisor                                            |                     |  |  |  |  |  |
| Operación                                             | Parte Afectada      |  |  |  |  |  |
| Facilidad                                             | Lado                |  |  |  |  |  |
| Tiempo en Empresa 🗾 👻                                 | Tratamiento         |  |  |  |  |  |
| Medico 👻 💆                                            | Tipo de Lesion      |  |  |  |  |  |
| Lesionado?                                            | Dias Perdidos 🗨 🗹   |  |  |  |  |  |
|                                                       |                     |  |  |  |  |  |
|                                                       |                     |  |  |  |  |  |
|                                                       |                     |  |  |  |  |  |

| Campo                                                                        | Descripción                                                                  |  |
|------------------------------------------------------------------------------|------------------------------------------------------------------------------|--|
| Datos del Empleado                                                           |                                                                              |  |
| Fecha                                                                        | Se digita la fecha de la lesión, se selecciona del calendario que aparece al |  |
|                                                                              | dar un clic en la caja de texto.                                             |  |
| Cédula                                                                       | Se digita la Cédula del empleado                                             |  |
| Código Empleado                                                              | Se selecciona de la lista el código del empleado.                            |  |
| Nombres                                                                      | En este campo se digitan los nombres del empleado                            |  |
| Departamento                                                                 | En este campo se digita el departamento que pertenece el empleado            |  |
| Supervisor                                                                   | En este campo se digita el nombre del supervisor                             |  |
| Operación                                                                    | En este campo se digita la operación                                         |  |
| Tiempo en Empresa                                                            | En este campo se digita el tiempo en la empresa                              |  |
| ¿Lesionado?                                                                  | Se selecciona de la lista de selección (SI/NO)                               |  |
| Medico                                                                       | Se selecciona de la lista el nombre del medico                               |  |
| Días restringidos En este campo se digitan los días restringidos al empleado |                                                                              |  |
| Datos del Accidente                                                          |                                                                              |  |
| Descripción                                                                  | En este campo se digita una descripción de la lesión.                        |  |
| Lugar accidente                                                              | En este campo se digita el lugar del accidente                               |  |
| Causa                                                                        | Se selecciona de la lista la causa del accidente                             |  |
| Parte afectada                                                               | Se selecciona de la lista la parte afectada                                  |  |
| Lado                                                                         | Se selecciona de la lista de selección (Derecho/Izquierdo )                  |  |
| Tratamiento                                                                  | En este campo se digita el tratamiento                                       |  |
| Tipo de lesión                                                               | Se selecciona de la lista el tipo de lesión                                  |  |
| Días Perdidos*                                                               | Se selecciona de la lista los días perdidos                                  |  |

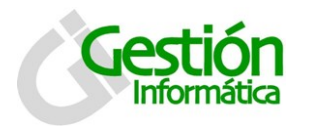

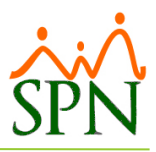

#### 2.1.2 Pestaña Análisis

| Opciones         Image: Second second seco | <u> Lesiones</u>                                     |                                                                                                  |                                                   |
|----------------------------------------------------------------------------------------------------|------------------------------------------------------|--------------------------------------------------------------------------------------------------|---------------------------------------------------|
| Nuevo       Guardar       Eliminar       Imprimir       Vista         Consulta       Registro       Analisis         Fecha Analisis       14/03/2002       Documentos         Comentario       Documento       Nuevo         Documento       Suscer       Buscer         Descripción       Agregar       Cirrinar                                                                                                    | <u>O</u> pciones                                     |                                                                                                  |                                                   |
| Image: Consulta       Image: Analisis         Fecha Analisis       14/03/2002         Image: Comentario       Image: Comento image: Comento image: Come                                                     | 🛛 🗋 <u>N</u> uevo 🔚 <u>G</u> uardar 🗙 <u>E</u> limin | ar 🎒 Imprimir 🧕 Vista 🚺                                                                          |                                                   |
| Fecha Analisis       14/03/2002         Comentario       Tipo Documento         Documento       Muevo         Documento       Muevo         Descripción       Agregar         Ciminar       Ciminar                                                                                                    | 📁 🔽 <u>C</u> onsulta 🛛 📝 <u>R</u> egistro            | Analisis                                                                                         |                                                   |
| Nombre Documento       Tipo<br>Doc.       Descripción Documento       Abrir                                                                                                    | Fecha Analisis 14/03/2002  Comentario                | Documentos<br>Tipo Documento<br>Descripción<br>Nombre Documento<br>Doc.<br>Descripción Documento | Nuevo<br>Buscar<br>ØAgregar<br>ØEliminar<br>Abrir |

| Campo          | Descripción                     |
|----------------|---------------------------------|
|                |                                 |
| Fecha Análisis | Se digita la fecha del análisis |
| Comentario     | Colocar comentario del análisis |

Si se cuentan con los documentos o formularios para anexar al registro del colaborador/a, se puede adjuntar en la pestaña de documentos.

Para agregar un documento al registro de empleado, debemos seguir los siguientes pasos:

- 1- Seleccionar el tipo de documento que vamos a cargar al registro del empleado.
- 2- Dar clic en el botón buscar para indicar la ruta del archivo a cargar.
- 3- Luego clic en agregar. Y una vez hayamos terminado de agregar todos los documentos de lugar al registro del empleado,

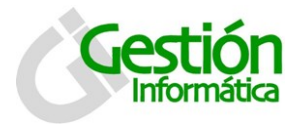

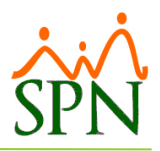

#### 2.3 Licencias para Accidente Laboral y Enfermedad Profesional

Accediendo a la pantalla tipo de Licencia se crea el tipo de licencia que se aplicara para el registro de la situación.

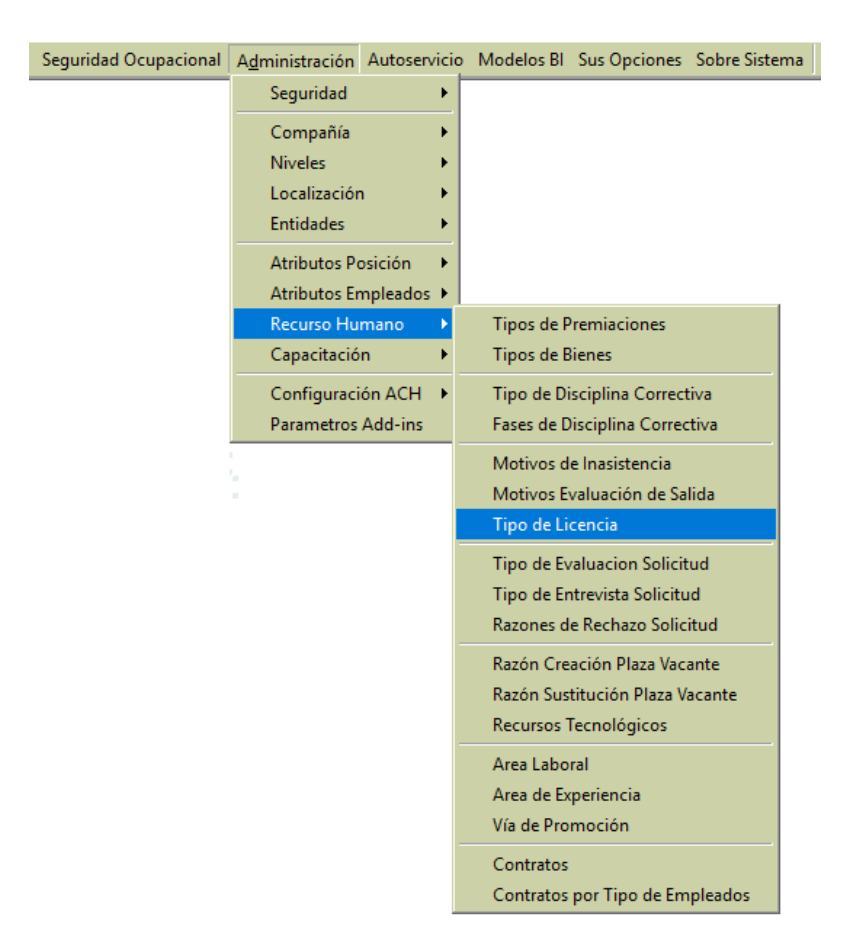

Por defecto la pantalla se presenta en la pestaña de consulta, donde se puede visualizar los tipos de licencias ya registradas.

| <b>уй</b> т | ipos de Lic        | encias                 | × |  |  |  |  |  |
|-------------|--------------------|------------------------|---|--|--|--|--|--|
| Opciones    |                    |                        |   |  |  |  |  |  |
|             |                    |                        |   |  |  |  |  |  |
|             | Consulta Begistro  |                        |   |  |  |  |  |  |
|             | Código Descripción |                        |   |  |  |  |  |  |
|             | 5                  | Accidente Laboral      |   |  |  |  |  |  |
|             | 3                  | Enfemerdad Ocupacional |   |  |  |  |  |  |
|             | 2                  | Enfermedad Comun       |   |  |  |  |  |  |
|             | 1                  | Licencia regular       |   |  |  |  |  |  |
|             | 4                  | Maternidad             |   |  |  |  |  |  |
|             |                    |                        |   |  |  |  |  |  |

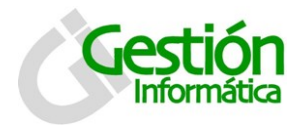

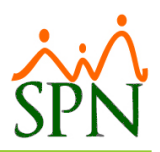

| Para registrar | un tipo | de licencia | se debe | hacer | clic en el | botón | "Nuevo" | ं . |
|----------------|---------|-------------|---------|-------|------------|-------|---------|-----|

| 🝻 Tipos de Licencias             |                   |           | <b>×</b>       |
|----------------------------------|-------------------|-----------|----------------|
| <u>O</u> pciones                 |                   |           |                |
| 🛛 🗋 🗙 🥔 🚳                        | 1                 |           |                |
| 🗾 <u>C</u> onsulta 📝             | <u>R</u> egistro  |           | 1              |
| Código                           | 5                 |           | Paga Salario 🗖 |
| Descripción                      | Accidente Laboral |           |                |
| Tipo Ingreso                     | Accidente Laboral |           | <b>-</b>       |
| Tipo Empleado<br>Tipo Asalariado | ✓ Porciento :     | Salario 0 | Nuevo          |
|                                  | Descripción       | % Salario | ▲ 🥝 Agregar    |
| Fijo                             |                   | 75        | - Fliminer     |
| Por Hora                         |                   | 75        |                |
|                                  |                   |           | <b>▼</b>       |
|                                  |                   |           |                |

| Campo             | Descripción                                                        |
|-------------------|--------------------------------------------------------------------|
|                   |                                                                    |
| Código            | Se completa de manera automática secuencial al guardar el registro |
| Paga Salario      | Cotejar si este tipo de licencia paga salario                      |
| Descripción       | Escribir el nombre del tipo de licencia                            |
| Tipo Ingreso      | Seleccionar el tipo de ingreso para registrar pago de la licencia  |
| Tipo Asalariado   | Seleccionar el tipo de asalariado para registro                    |
| Porciento Salario | Colocar el porcentaje del salario a pagar por tipo de licencia     |
| • •               |                                                                    |

#### Pasos a seguir:

- 1. Complete los datos del tipo de licencia a crear
- 2. Para agregar los porcentajes por tipo de asalariado debe seleccionarlo y colocar el porcentaje luegro hacer clic en agregar.
- 3. Una vez este todo completado haga clic en el boton guardar.

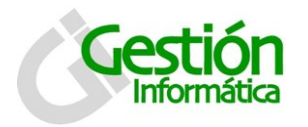

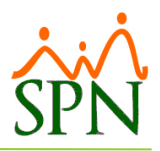

#### 2.4 Descripción Funcional

Para proceder al registro de las licencias se debe acceder a la pantalla de Licencias

| 💐 Sistema de Pei      | sonal (COMPAÑIA )                      |                |
|-----------------------|----------------------------------------|----------------|
| <u>R</u> eclutamiento | Empleados Vacaciones Planes Desarrollo | Planes Seguros |
|                       | Datos Empleados                        |                |
|                       | Consulta Empleados                     |                |
|                       | Estudios Realizados                    |                |
|                       | Premiaciones                           |                |
|                       | Graduación                             |                |
|                       | Experiencia de Trabajo                 |                |
|                       | Bienes Asignados                       |                |
|                       | Políticas de Crédito                   |                |
|                       | Mensajes Individuales para Volantes    |                |
|                       | Dependientes                           |                |
|                       | Disciplinas Correctivas                |                |
|                       | Permisos                               |                |
|                       | Licencias                              |                |
|                       | Ausencias                              |                |
|                       | Cambiar Supervisores en Lote           |                |
|                       | Modificar BaseRate Empleado            |                |
|                       | Reportes Varios                        |                |
|                       | Reportes MT                            |                |
|                       | Evaluación Salida Empleado             |                |
|                       | Análisis Salarial                      |                |
|                       | Imprimir Carta Certificación           |                |
|                       | Imprimir Carta Solicitud Tarjeta       |                |
|                       | Interfase Dispositivo Asistencia       |                |
|                       | Transferencia Empleados                |                |

A través de esta interfaz el sistema permite tener un control de las licencias concedidas a los empleados, a fin de que el departamento de Recursos Humanos pueda tener acceso a dicha información de forma rápida y exacta, especificando el empleado, motivo, la fecha desde, fecha hasta, observaciones y si tendrá disfrute de sueldo (Si/No).

Por defecto la pantalla se presenta en la pestaña de consulta, donde se puede consultar las licencias ya registradas a los colaboradores utilizando los criterios de búsqueda por: Nombres y Número.

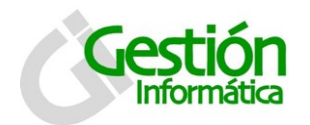

# Accidente Laboral y Enfermedad Profesional

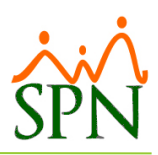

| 🖉 Licencias Empleados             |        |       | <b>-</b> × |
|-----------------------------------|--------|-------|------------|
| <u>O</u> pciones                  |        |       |            |
| 🗅 🗐 🗙 🚑 🚳                         |        |       |            |
| 🚺 Consulta 🛛 📝 Registro 🛛 🛅 Docum | ientos |       |            |
| Búsqueda Descript                 | ción   |       |            |
| Empleados                         | Desde  | Hasta | Motivo     |
|                                   |        |       |            |

2.4.1 Registro de licencias por AT/EP

Para registrar una licencia por accidente de trabajo o Enfermedad Profesional a un colaborador dado el caso en el que la empresa le asigna los días de licencia y le continúa pagando al

empleado, haga clic en el botón "Nuevo" 🗋 .

Aquí detalle los datos que se deben completar para registrar dicha licencia por Accidente Laboral, como se muestra en la pantalla siguiente:

| 🕵 Licencias Empleado   | s                 |                                          |               | ×                  |  |  |
|------------------------|-------------------|------------------------------------------|---------------|--------------------|--|--|
| <u>O</u> pciones       |                   |                                          |               |                    |  |  |
| ] 🗋 🖬 🗙 🚑 🚳            | ]                 |                                          |               |                    |  |  |
| 🔊 <u>C</u> onsulta 📝 ! | <u>R</u> egistro  | umentos                                  |               |                    |  |  |
| ID Licencia            | Nuevo             |                                          |               |                    |  |  |
| Empleado               | 404299            | José Pérez                               |               | •                  |  |  |
| Motivo                 | Accidente Trabajo |                                          |               | -                  |  |  |
| Tipo Licencia          | 5 Accident        | 5 Accidente Laboral 🗸 🎖 Pago Licencia 75 |               |                    |  |  |
| Base de Calculo        | ● Días © Hora     | s Disfrute de Sueldo?                    | €SL⊂ NO       | Licencia Corta ? 🗖 |  |  |
| Desde                  | 16/10/2017 💌      | Días 👖 😫 🕨                               | Hasta         | 25/10/2017 🔻       |  |  |
| Hora Salida            | _:                | Horas 0.00 😫 🕨                           | Hora Regreso  |                    |  |  |
| Días Ingreso           | 8.00              |                                          | Valor Ingreso | 6,294.59           |  |  |
| Observaciones          |                   |                                          |               | ^                  |  |  |
|                        |                   |                                          |               | × 1                |  |  |
|                        |                   |                                          |               |                    |  |  |
|                        |                   |                                          |               |                    |  |  |

De igual manera se debe completar los datos para Enfermedad Profesional, como se muestra en la pantalla siguiente:

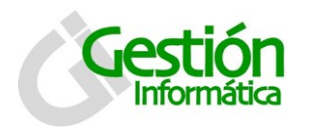

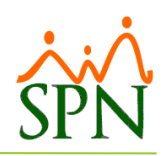

| Licencias Empleado       | s                                                               | 2 |  |  |  |  |
|--------------------------|-----------------------------------------------------------------|---|--|--|--|--|
| <u>)</u> pciones         |                                                                 |   |  |  |  |  |
| ) 🛃 🗙 🎒 🚯                |                                                                 |   |  |  |  |  |
| 🔟 <u>C</u> onsulta 🛛 📝 ! | <u>R</u> egistro Documentos                                     | _ |  |  |  |  |
| ID Licencia              | 7                                                               |   |  |  |  |  |
| Empleado                 | 404299 José Pérez                                               |   |  |  |  |  |
| Motivo                   | Enfermedad                                                      |   |  |  |  |  |
| Tipo Licencia            | 3 Enfemerdad Ocupacional 💌 🎗 Pago Licencia 75                   |   |  |  |  |  |
| Base de Calculo          | ● Días O Horas Disfrute de Sueldo? ● SI O NO Licencia Corta ? □ |   |  |  |  |  |
| Desde                    | 16/10/2017 🔻 Días 8 🖶 🔛 Hasta 23/10/2017 💌                      |   |  |  |  |  |
| Hora Salida              | Horas 0.00 🖶 🕨 Hora Regreso _:                                  |   |  |  |  |  |
| Días Ingreso             | 6.00 Valor Ingreso 4,720.94                                     |   |  |  |  |  |
| Observaciones            | ^                                                               |   |  |  |  |  |
|                          |                                                                 |   |  |  |  |  |

Una vez completados los datos de la licencia a otorgar y haga clic en el boton guardar. 📃

#### 2.4.2 Documentos probatorios

Si se cuentan con los documentos probatorios para la licencia por enfermedad común del colaborador/a, se puede adjuntar en la pestaña de documentos.

| 🝻 Licencias Empleados         |              |                       | <b>×</b>                     |
|-------------------------------|--------------|-----------------------|------------------------------|
| Opciones                      |              |                       |                              |
| ] 🗋 🖃 🗙   🥔 🕼                 |              |                       |                              |
| 🖾 Consulta 📔 📝 Registro 🛛 🛅 🛛 | Documentos   |                       | 1                            |
| Tipo Documento                | •            |                       | 🔖 Limpiar                    |
| Documento                     |              |                       | 🖀 Buscar                     |
| Descripción                   |              |                       | ^ ØAgregar                   |
|                               |              |                       | <ul> <li>Eliminar</li> </ul> |
| Nombre Documento              | Tipo<br>Doc. | Descripción Documento | Abrir                        |
|                               |              |                       |                              |

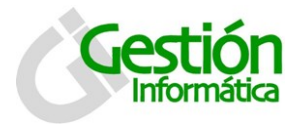

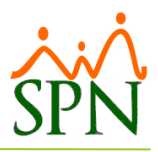

Para agregar un documento al registro de empleado, debemos seguir los siguientes pasos:

- 4- Seleccionar el tipo de documento que vamos a cargar al registro del empleado.
- 5- Dar clic en el botón buscar para indicar la ruta del archivo a cargar.
- 6- Luego clic en agregar. Y una vez hayamos terminado de agregar todos los documentos de lugar al registro del empleado,
- 7- Clic en guardar de la barra de herramientas (📕).

#### 2.4.3 Reporte

En la ventana de consulta se genera además la Relación de Licencias Médicas. Se da un clic sobre el botón Imprimir ( $\supseteq$ ), o se selecciona del menú de opciones, se presenta la siguiente ventana donde se puede filtrar por motivo.

| C Relación de Li | cencias Médicas por Me | 98         |
|------------------|------------------------|------------|
| Mes [Todos]      | Y                      | Año 2017 🗸 |
| Turnos           | (Todos)                | •          |
| Tipo de Licencia | (Todos)                | •          |
| Departamentos    | (Todas)                | •          |
| Relación de Li   | concise Mádicae        | _          |

...y se puede obtener el siguiente reporte que cuenta con un listado las licencias por enfermedad común otorgadas a los colabores según los filtros y criterios colocados

| COMPA<br>Relación | <b>ÑIA</b><br>Licencias Médicas por Mes |                       | Turno: To                             | odos          |                          | Fe<br>Ho<br>Pá  | cha: 19/10<br>ma: 12:16<br>gina: 1 | )/2017<br>5 pm        |   |
|-------------------|-----------------------------------------|-----------------------|---------------------------------------|---------------|--------------------------|-----------------|------------------------------------|-----------------------|---|
| <b>vño:</b> 20:   | 17                                      |                       | Tipo Licencia: To<br>Departamento: To | odos<br>odos  |                          |                 |                                    |                       |   |
| Código            | Nombres y Apellidos                     | Μοτίνο                | Desde                                 | Hasta         | Tipo Licencia            | Base<br>Calculo | Porciento                          | Disfrute<br>de Sueldo |   |
| Tipo Li           | cencia : 3 - Enfemerdad Ocuj            | pacional              |                                       |               |                          |                 |                                    |                       |   |
| Octubr<br>404299  | e<br>José Pérez                         | Enfermedad            | 20/10/20                              | 17 28/10/2017 | 7 Enfemerdad Ocupacional | Dias            | 75.00                              | S                     |   |
| SubTotal          | Empleados 1                             | SubTotal licencias: 1 |                                       |               |                          |                 |                                    |                       |   |
| Tipo Li           | cencia : 5 - Accidente Labora           | I                     |                                       |               |                          |                 |                                    |                       |   |
| Noviem            | ıbre                                    |                       |                                       |               |                          |                 |                                    |                       |   |
| 404299            | José Pérez                              | Accidente Trabajo     | 25/11/20                              | 17 09/12/2017 | 7 Accidente Laboral      | Dias            | 75.00                              | S                     |   |
| SubTotal          | Empleados 1                             | SubTotal licencias: 1 |                                       |               |                          |                 |                                    |                       | - |

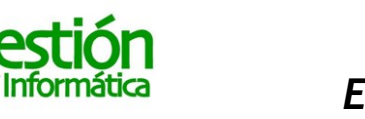

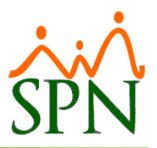

### 3. Alternativas de impacto en la nómina con SPN

Para el registro de la licencia, tanto para Accidente Laboral como para Enfermedad Profesionalse aplica un pago de un 75% del salario según esta dispuesto por la ley de compensaciones y subsidios que rige este tipo de situaciones.

Existen dos opciones en la que este tipo de subsidio se puede procesar a traves de SPN:

**3.1 Opción A =** La empresa le sigue pagando el 100% del Salario al Colaborador.

El procedimiento para esta opcion es el mas sencillo:

- 1. Registrar en la pantalla de licencias (Ver punto 2.4) una licencia con el motivo Motivo Accidente Trabajo
- 2. Colocar en el tipo del licencia Tipo Licencia 1 Licencia regular
- 3. Dejarle seleccionado Disfrute de Sueldo? SI NO
- 4. En Observaciones escribir el tipo de situacion presentada: "Accidente de trabajo o Enfermedad Profesional".

De este modo al colaborador se le seguira pagando los dias que este de licencia al 100% de su salario y quedara registrado en su historico la licencia.

**3.2 Opción B =** La empresa le paga al Colaborador el mismo porcentaje que la ARL le paga al Empleado implicado.

En este procedimiento se concidera el porcentaje que por ley le corresponde al colaborador implicado:

1. Registrar en la pantalla de licencias (Ver punto 2.4) una licencia con el motivo y tipo de licencia para accidente de trabajo:

| Motivo        | Accident | te Trabajo                               | <b>_</b> |
|---------------|----------|------------------------------------------|----------|
| Tipo Licencia | 5        | Accidente Laboral                        | 75       |
| 0             |          |                                          |          |
| Motivo        | Enfermed | dad                                      | •        |
| Tipo Licencia | 3        | Enfemerdad Ocupacional 💌 🗶 Pago Licencia | 75       |

si se trata de Enfermedad Profesional.

2. Dejarle seleccionado "Disfrute de Sueldo? • SI C ND" para colocar en la casilla de valor del monto que le corresponde por el tipo de licencia seleccionado.

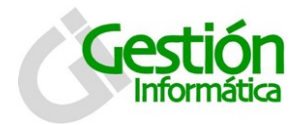

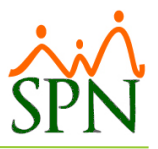

3. En Observaciones escribir que tipo de Accidente Laboral o la Enfermedad Profesional que presenta el colaborador

Realizando este proceso al colaborador se le pagara los dias que este de licencia al 75% de su salario y quedara registrado en el ingreso asociado al tipo de licencia otorgada.